### **Phone Button Guide**

| 1           | Phone Screen                                                                                                    | Displays information about your phone, including your extension, date & time, call status & available phone functions.                                                                                                    |
|-------------|----------------------------------------------------------------------------------------------------|----------------------------------------------------------------------------------------------------|
| 2           | Programmable<br>Feature Buttons                                                                                                    | Programmable feature buttons that correspond to phone lines, speed dials, and calling features.                                                                                                    |
|             | Session Buttons                                                                                                    | Each represents a call session and takes the default action for that session.                                                                                                    |
| 3           | Softkey Buttons                                                                                                    | Allow you to access the soft key options displayed on your phone screen.                                                                                                    |
| 4           | Back Button                                                                                                    | Returns to the previous screen or menu.                                                                                                    |
|             | Navigation Pad &<br>Select Button                                                                                                    | The four-way Navigation pad allows you to scroll through menus, highlight items, and move within a text input field.                                                                                                    |
|             |                                                                                                    | The Select button (center of the Navigation pad) allows you to select a highlighted item or enable the phone screen if it is in power-save mode.                                                                                                    |
|             | Release Button                                                                                                    | Ends a connected call or session.                                                                                                    |
| 5           | Hold Button                                                                                                    | Places a connected call on hold. Press the flashing session<br>button to the right of the phone screen, or the "Resume Call" soft<br>key to reactive the call.                                                                                                    |
|             | Transfer Button                                                                                                    | Transfers a call.                                                                                                    |
|             | Conference                                                                                                    |                                                                                                    |
|             | Button                                                                                                    | Creates a conference call.                                                                                                    |
|             | Headset Button                                                                                                    | Creates a conference call.<br>Selects the wired headset as the default audio path and initiates<br>a new call, picks up an incoming call, or ends a call. During a<br>call, the button is lit green. You may need to press both the<br>Headset button on the phone & the "on" button on your headset.                                                                                                    |
| 6           | Headset Button Speakerphone Button                                                                                                    | Creates a conference call.<br>Selects the wired headset as the default audio path and initiates<br>a new call, picks up an incoming call, or ends a call. During a<br>call, the button is lit green. You may need to press both the<br>Headset button on the phone & the "on" button on your headset.<br>Selects the speakerphone as the default audio path and initiates<br>a new call, picks up an incoming call, or ends a call. During a<br>call, the button is lit green.                                                                                                    |
| 6           | Headset Button Speakerphone Button Mute Button                                                                                                    | Creates a conference call.<br>Selects the wired headset as the default audio path and initiates<br>a new call, picks up an incoming call, or ends a call. During a<br>call, the button is lit green. You may need to press both the<br>Headset button on the phone & the "on" button on your headset.<br>Selects the speakerphone as the default audio path and initiates<br>a new call, picks up an incoming call, or ends a call. During a<br>call, the button is lit green.<br>Toggles the microphone on or off during a call. When the<br>microphone is muted, the button is lit red.                                                                                                    |
| 6           | Button       Headset Button       Speakerphone       Button       Mute Button       Message Button                                                                                            | Creates a conference call.<br>Selects the wired headset as the default audio path and initiates<br>a new call, picks up an incoming call, or ends a call. During a<br>call, the button is lit green. You may need to press both the<br>Headset button on the phone & the "on" button on your headset.<br>Selects the speakerphone as the default audio path and initiates<br>a new call, picks up an incoming call, or ends a call. During a<br>call, the button is lit green.<br>Toggles the microphone on or off during a call. When the<br>microphone is muted, the button is lit red.<br>Auto-dials the voicemail system.                                                                                                    |
| 6<br>7      | Button         Headset Button         Speakerphone<br>Button         Mute Button         Message Button         Application<br>Button                                                         | Creates a conference call.<br>Selects the wired headset as the default audio path and initiates<br>a new call, picks up an incoming call, or ends a call. During a<br>call, the button is lit green. You may need to press both the<br>Headset button on the phone & the "on" button on your headset.<br>Selects the speakerphone as the default audio path and initiates<br>a new call, picks up an incoming call, or ends a call. During a<br>call, the button is lit green.<br>Toggles the microphone on or off during a call. When the<br>microphone is muted, the button is lit red.<br>Auto-dials the voicemail system.<br>Opens the Applications menu such as call history, preferences,<br>and phone information.                                                                                                    |
| 6<br>7      | Button         Headset Button         Speakerphone         Button         Mute Button         Message Button         Application         Button         Contacts Button                       | Creates a conference call.<br>Selects the wired headset as the default audio path and initiates<br>a new call, picks up an incoming call, or ends a call. During a<br>call, the button is lit green. You may need to press both the<br>Headset button on the phone & the "on" button on your headset.<br>Selects the speakerphone as the default audio path and initiates<br>a new call, picks up an incoming call, or ends a call. During a<br>call, the button is lit green.<br>Toggles the microphone on or off during a call. When the<br>microphone is muted, the button is lit red.<br>Auto-dials the voicemail system.<br>Opens the Applications menu such as call history, preferences,<br>and phone information.<br>Opens the Contacts menu for the local or corporate directory.                                                                                                    |
| 6<br>7<br>8 | Button         Headset Button         Speakerphone         Button         Mute Button         Message Button         Application         Button         Contacts Button         Volume Button | Creates a conference call.<br>Selects the wired headset as the default audio path and initiates<br>a new call, picks up an incoming call, or ends a call. During a<br>call, the button is lit green. You may need to press both the<br>Headset button on the phone & the "on" button on your headset.<br>Selects the speakerphone as the default audio path and initiates<br>a new call, picks up an incoming call, or ends a call. During a<br>call, the button is lit green.<br>Toggles the microphone on or off during a call. When the<br>microphone is muted, the button is lit red.<br>Auto-dials the voicemail system.<br>Opens the Applications menu such as call history, preferences,<br>and phone information.<br>Opens the Contacts menu for the local or corporate directory.<br>Controls the handset, headset, and speakerphone volume (off-<br>hook) and the ringer volume (on-hook).<br>Silences the ringer on the phone if an incoming call is ringing. |

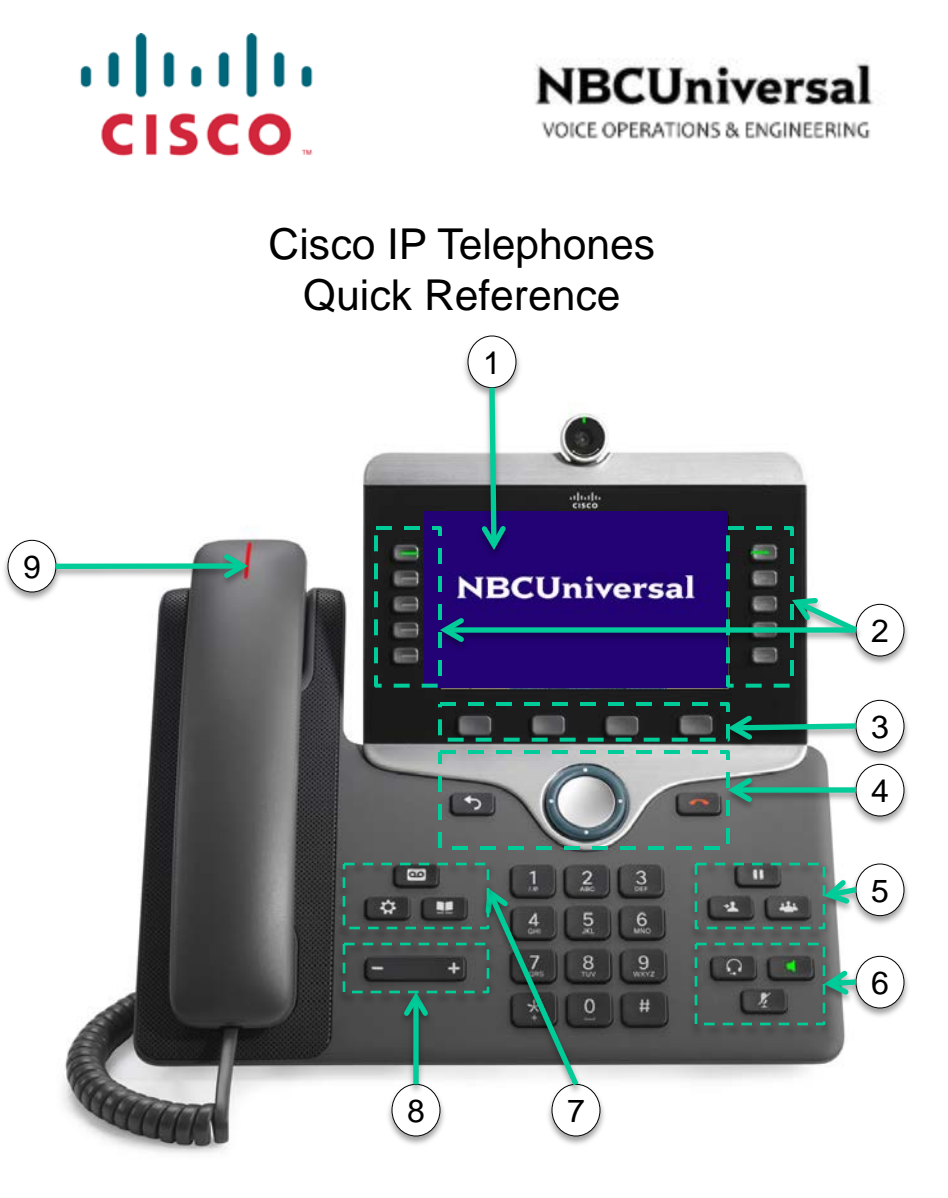

#### If You Need Help:

Contact the Voice Services Center Help Desk: 800-200-2228 E:Mail: <u>VSC@nbcuni.com</u> <u>https://nbcu.service-now.com/</u> https://wiki.inbcu.com/display/CPI/Cisco+Phone+Info

### Answering and Making a Call

#### **Answering Calls**

While idle (options):

- Lift the Handset
- Press the Speakerphone Button
- Press the amber flashing Session Button

While on an active call:

- Select incoming call Session Button (will place current call on hold)
- Press the Hold key; press Resume Softkey to resume call

#### Making a Call

- 1. Lift the Handset, or press Speaker or Headset (if applicable), or a Session Button
- 2. Dial the number you want to call.
  - You can use the Speed dial button for assigned number, or **Redial** for the most recent number

To use a headset, you may also need to press the On button on your headset

#### Internal Dialing

Dial the 5-digit extension of the intended party

#### External Dialing

- Emergency: 911 or 9-911
- Local/Domestic: 9-1-Area Code-Number
- International: 9-011-Country Code-Number

### Placing a Call on Hold

- If it's not already highlighted, select the call to put on Hold by pressing the Session Button
- Press Hold button
- Press Resume Softkey to retrieve the call

### Transferring a Call

- 1. Press Transfer button
- 2. Dial the intended party
- 3. When ready, press Transfer Button again to complete the transfer

## Conference Calls

### Setting up a Conference Call

- 1. While on an active call, press the  $\ensuremath{\textbf{Conference Button}}$  and dial the intended party
- 2. When ready, press Conference Button again to complete the conference
- 3. Repeat steps to add additional parties

## Removing a Conference Call Participant

- 1. While on an active conference call, press  $\ensuremath{\textbf{Show Detail}}$  Softkey
- 2. Scroll using the Navigation Button to highlight the party you wish to remove
- 3. Press the Remove Softkey

# Forward All Calls to Voicemail

- 1. Press the FwdAll Softkey
- 2. Press the **Messages** key
- 3. The **Phone Screen** is updated to show that calls will be forwarded
- 4. Press the FwdOff Softkey to cancel forwarding
- 5. The Phone Screen is updated to show that calls will no longer be forwarded

#### Transfer a Caller Direct to Voicemail

- 1. To transfer a caller directly to someone's voicemail box (without ringing the phone) press the Transfer Button
- 2. Press the Asterisk key (\*) followed by the user's extension
- 3. Press the Transfer Button again

# Logging in to Phone (Extension Mobility)

- 1. Press the Application Button
- 2. Select Extension Mobility
- 3. Enter User ID (your SSO) and PIN (622864)
- 4. Press the Softkey labeled "Submit"

## Accessing Phone Directories

### Corporate Address Book

- 1. On the telephone, press the  $\ensuremath{\textbf{Contacts}}$  button
- 2. Select "Corporate Directory" or "Local Directory"
- 3. Use the keypad to enter a full or partial name and press the "Search" Softkey
- 4. You may edit dial number by selecting "EditDial" soft key for a highlighted contact entry

Note: The outgoing dial string must match the dialing format described on opposite page of this booklet for internal and external calls.

# Your Phone Camera

### To Activate/Deactivate your Camera

- 1. Press the Application Button and select Accessories option
- 2. Select the Cisco Unified Video Camera, and choose Setup soft key button
- 3. Toggle the Auto Transmit Video option On/Off to your preference

# Managing your Phone from a Web Browser

By entering the following web link, you can administer your phone options such as User Settings, Directory features, Personal Address Book, and Speed Dials using a web user interface.

Open an Internet Explorer window and type in the following address:

# URL: https://usphlwcaucucmpub.inbcu.com/ucmuser

User ID: [Your SSO]

Password: [Your SSO password]

## Programming Speed Dials

- 1. After logging in click on "Phone Settings" then click on "Speed Dial Numbers"
- 2. Click this icon: o link your devices
- 3. Click "Add New Speed Dial" and fill in the required information
  - A. Number/URI: Enter the number exactly as you would dial it from your phone
  - B. Label (Description): Enter the name as you would like it to appear on your phone
  - C. Speed Dial: Enter a number starting with 1. Each speed dial entry must have unique number.

4. Click "Save"